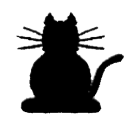

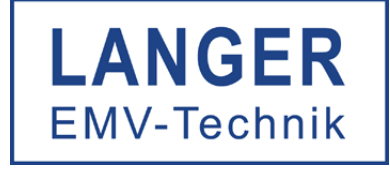

# IC TEST SYSTEM

# Burst Power Station BPS 201

# Bedienungsanleitung

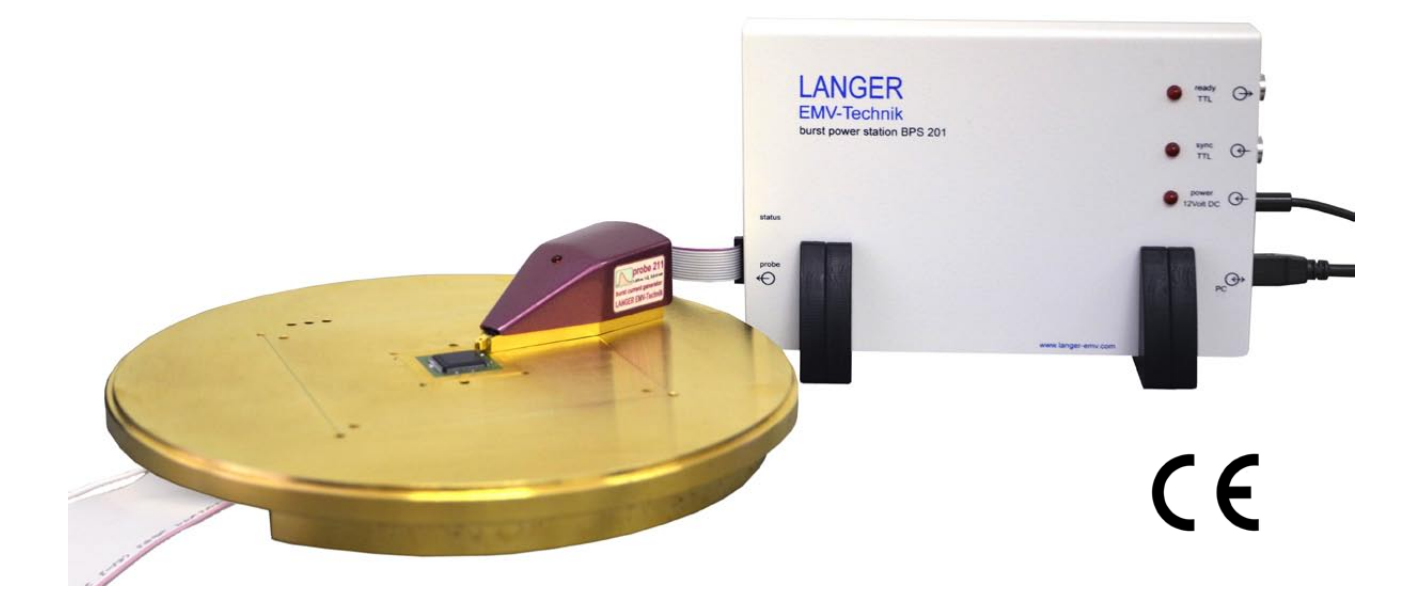

# Inhalt

| 1 Systemkomponenten                                                                                                    |
|----------------------------------------------------------------------------------------------------|
| 2Aufbau des Burstsystems42.1 Funktionsüberblick.42.2 Systemaufbau.52.3 LED Status Informationen62.4 Betrieb mehrerer BPS 201 an einem Rechner62.5 Betriebsarten der BPS 20172.6 Externer Triggermodus der BPS 2017                                                                                                    |
| 3 Software BPS201-Client                                                                                                    |
| 3.1.1 Systemvorraussetzungen93.1.2 BPS201 Client93.1.3 Gerätetreiber93.1.4 Benutzung des BPS201 Client vorbereiten93.2 Programmfunktionen103.2.1 Überblick Hauptmenü103.2.2 Einstellen der Pulsfrequenz113.2.3 Einstellen der Pulsfrequenz113.2.4 Einstellen der Polarität123.2.5 Einstellen einer definerten Pulsanzahl bzw. Prüfzeit123.2.6 Konfigurierung des Burst Mode133.2.7 Einstellen des externen Triggers143.2.8 Betriebsarten153.2.9 Meldungen der Statuszeile193.2.10 Menüs193.2.11 Fernsteuerbefehle20 |
| 4 Sicherheit und Gewährleistung 33                                                                                                    |
| 4.1 Sicherheitshinweise                                                                                                    |
| 4.3 Gewährleistung                                                                                                    |
| 5 Technische Daten                                                                                                    |

Es ist nicht erlaubt, ohne die schriftliche Zustimmung der Langer EMV-Technik GmbH dieses Dokument oder Teile davon zu kopieren, zu vervielfältigen oder elektronisch zu verarbeiten. Die Geschäftsführung der Langer EMV-Technik GmbH übernimmt keine Verbindlichkeiten für Schäden welche aus der Nutzung dieser gedruckten Informationen resultieren.

# 1 Systemkomponenten

### **1. Burst Power Station**

- BPS 201
- 12 V Steckernetzteil
- USB-Kabel
- Dokumentation

# 2. Probes für die Störfestigkeitsmessung

- P201 Burst-Stromgenerator (5 40 V)
- P211 Burst-Stromgenerator (0,5 5 V)
- P301 Burst-Spannungsgenerator (140 500 V)
- P311 Burst-Spannungsgenerator (5 140 V)
- Probe-Spitzen für P301 / P311
- Probekabel

# 3. Software

- BPS201-Client
- Dokumentation

# 4. Aufbewahrungskoffer

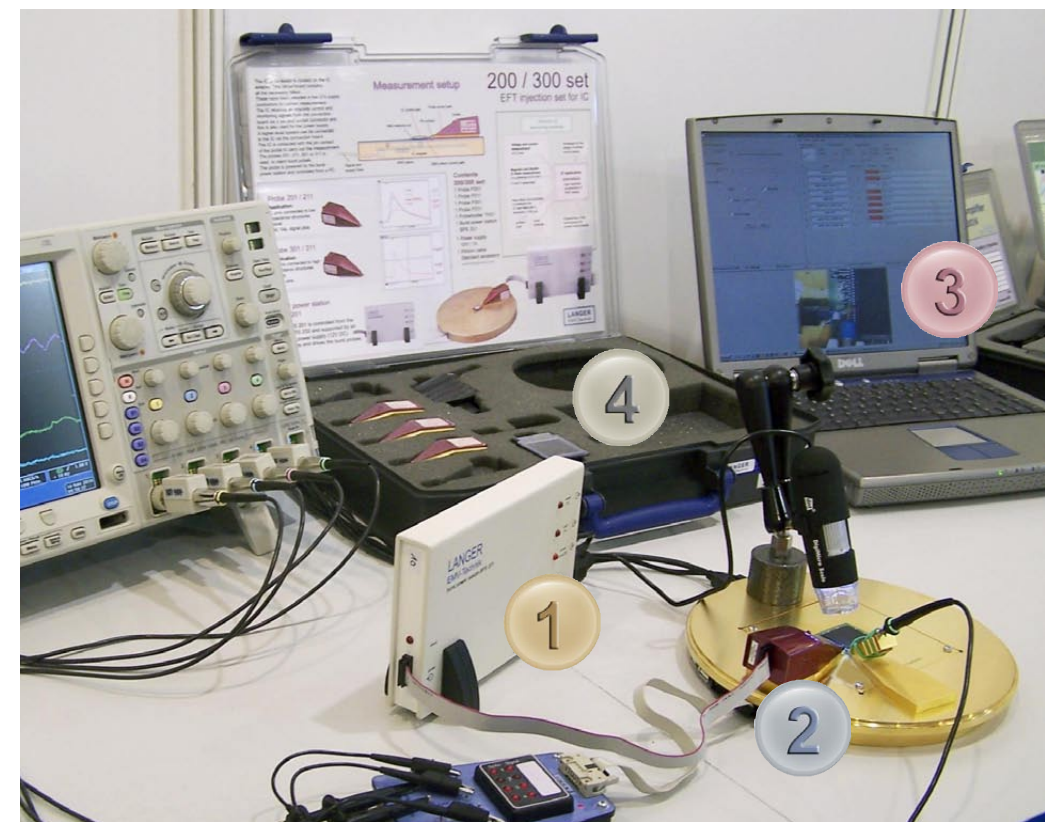

Bild 1 – Systemkomponenten

# 2 Aufbau des Burstsystems

# 2.1 Funktionsüberblick

Zur Einkopplung von Pulsen in IC Pins stehen die Probes der Reihe 200 und 300 zur Verfügung. Die Dimensionierung der Probes orientiert sich an den Mechanismen der Störeinkopplung in elektronische Baugruppen. Für Messungen an Versorgungs- und GND-Pins sind Probes der Reihe 200 vorgesehen. Sie besitzen eine wesentlich größere Koppelkapazität und sind extrem niederohmig. Die Probes der Reihe 300 bilden die elektrische Einkopplung in Leitungen nach. Sie generieren Spannungspulse, die über eine kleine Koppelkapazität eingespeißt werden. Versorgt und gesteuert werden die Probes von der Burst Power Station BPS 201.

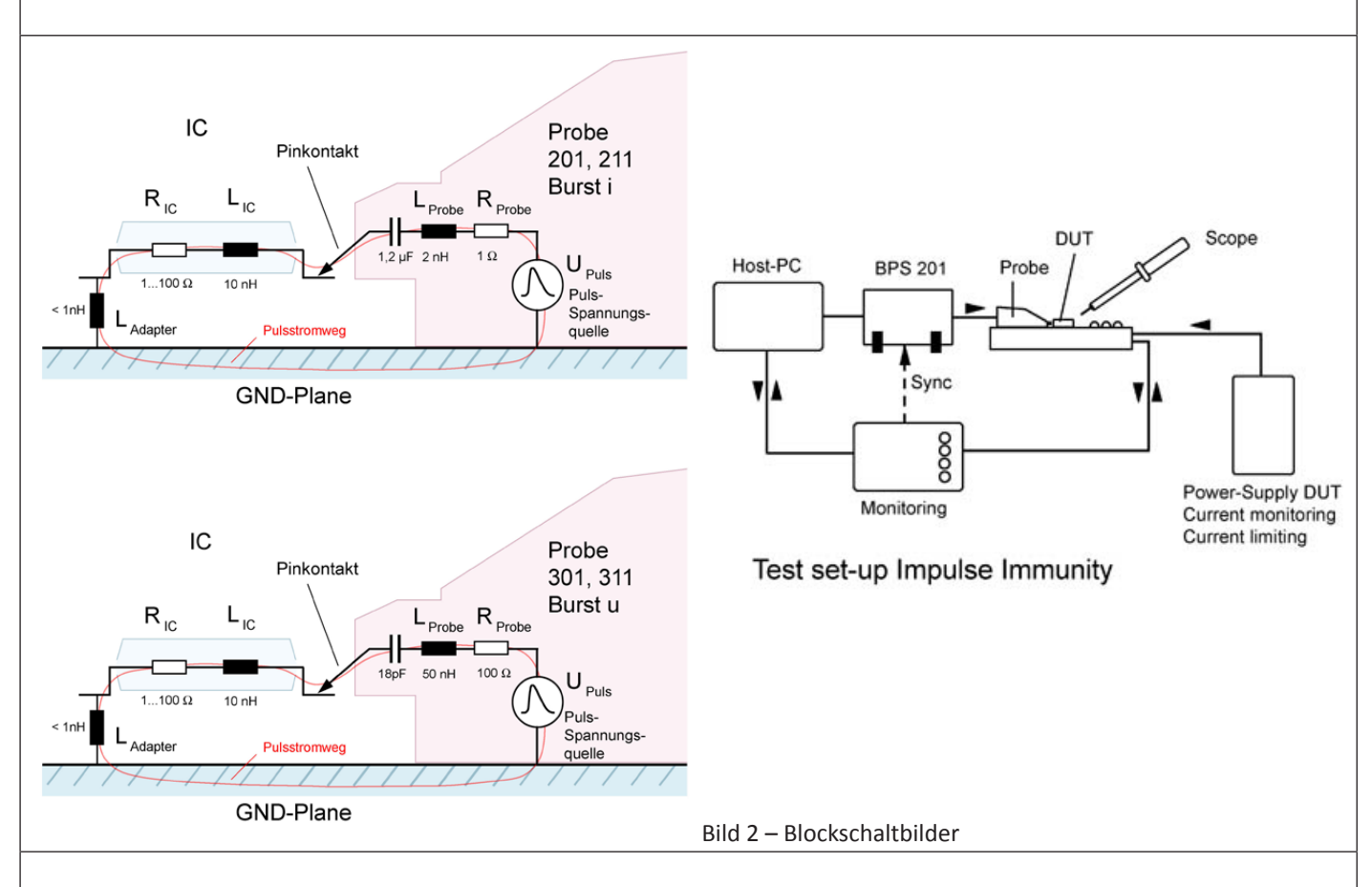

Die Software **BPS201-Client** dient der Steuerung der BPS 201 mit den Probes P201, P211, P301 und P311 und bietet folgendende Funktionalitäten:

- Automatische Erkennung der an die BPS 201 angeschlossenen Probe
- Auswahl eines Puls- oder Burstmodus
- Setzen von Frequenz, Spannung und Polarität
- Definition von Burstpaketen
- Erzeugung alternierender Pulse bzw. Burstpakete
- Erzeugung einer definierten Anzahl an Pulsen bzw. Burstpaketen
- Externe Triggerung mit variabler Triggerverzögerung

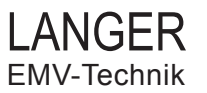

## 2.2 Systemaufbau

Der Aufbau der BPS 201 (Bild 1) erfolgt in den folgenden Schritten:

- 1. Anschluss des 12 V Steckernetzteils an den Eingang **Power 12 V DC** der BPS 201 sowie einer Steckdose (Bild 2).
- 2. Anschluss des USB-Kabels an den Eingang **PC** der BPS 201 sowie den PC.
- 3. Verbinden von Probe und BPS 201 mittels Probekabel.
- 4. Aufstecken der Probespitze auf die Probe bei den Probes P301 und P311 (Bilder 3 und 4), entfällt bei den Probes P201 und P211.
- 5. Kontaktierung eines Pins des **DUT** mit der Probe (Bild 5).
- 6. Installation und Start der Software **BPS201-Client** wie im Abschnitt *3.2 Installation* beschrieben.

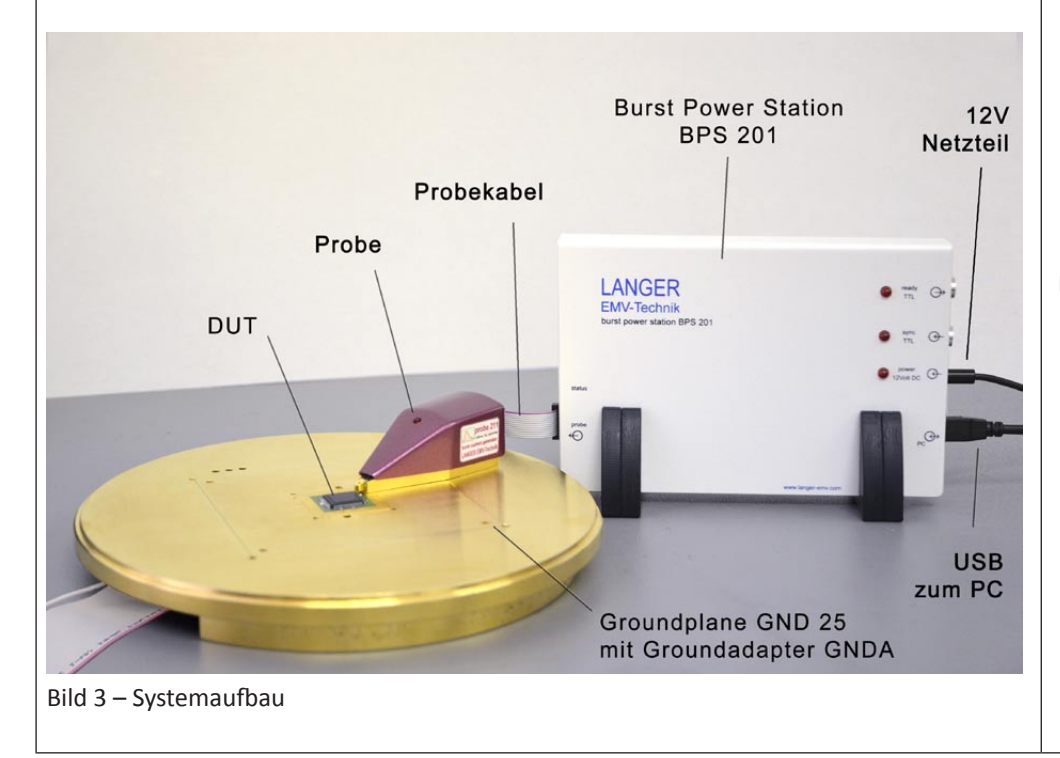

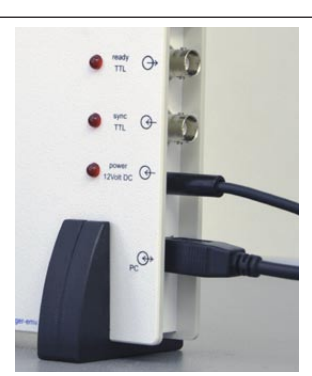

Bild 4 – Anschluss für Steckernetzteil und USB

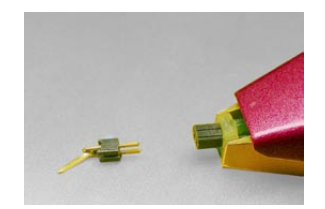

Bild 5 – Probe P301/P311 ohne Spitze

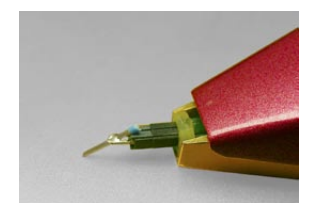

Bild 6 – Probe 301/311 mit Spitze

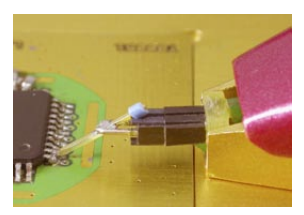

Bild 7 – Pinkontaktierung

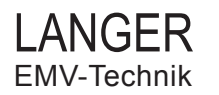

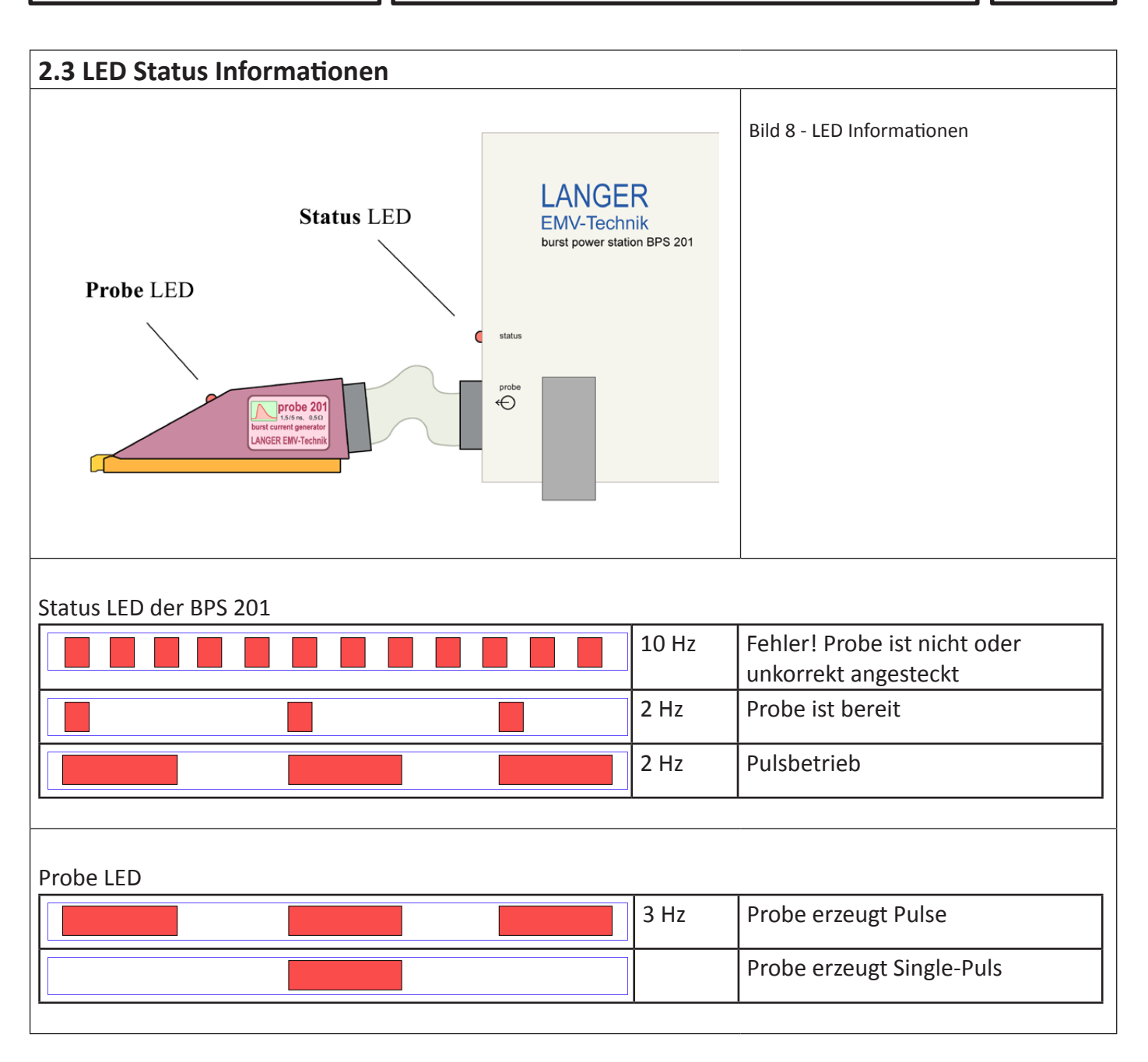

# 2.4 Betrieb mehrerer BPS 201 an einem Rechner

Mehrere BPS 201 können an einem Rechner betrieben werden. Hierzu wird die erste BPS 201 wie im Abschnitt *2.2 Systemaufbau* beschrieben an eine USB-Schnittstelle des Rechners angeschlossen und der **BPS201-Client** gestartet, welcher sich automatisch mit der BPS 201 verbindet. In dieser Reihenfolge wird mit jeder weiteren BPS 201 verfahren.

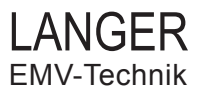

#### 2.5 Betriebsarten der BPS 201

Die BPS 201 kann die folgenden Arten von Pulsen erzeugen:

- Einzelpuls (Bild 7)
- Dauerpulse
- Burstpakete mit definierter Anzahl und Burstperiode (Bild 7)
- Definierte Anzahl von Pulsen oder Burstpakete
- Extern getriggerte Pulse oder Burstpakete

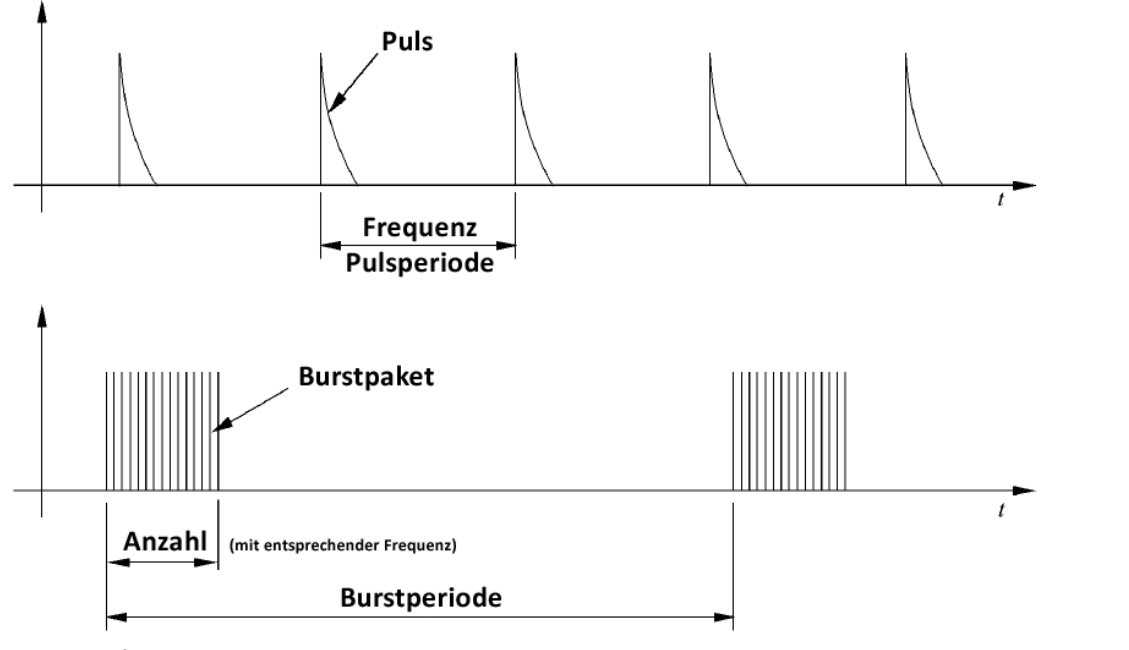

Bild 9 - Definition Puls und Burst

#### 2.6 Externer Triggermodus der BPS 201

Das Bild 8 zeigt die BNC-Anschlüsse an der BPS 201 für die externe Triggerung.

In diesem Modus kann der Puls von einer logischen Funktion des **DUT** über den Signaleingang **sync TTL** (TTL-Pegel, max. 5 V) extern getriggert werden. Die Verzögerung des Trigger Signals in der BPS 201 kann über die Software im 10 ns-Raster variiert werden, beträgt aber mindestens 130 ns.

Am Signalausgang **ready TTL** wird von der BPS 201 ein TTL-Signal (5 V) ausgegeben, welches die Freigabe für das Auslösen eines Pulses signalisiert.

Das Signalspiel ist im Bild 9 auf der folgenden Seite dargestellt.

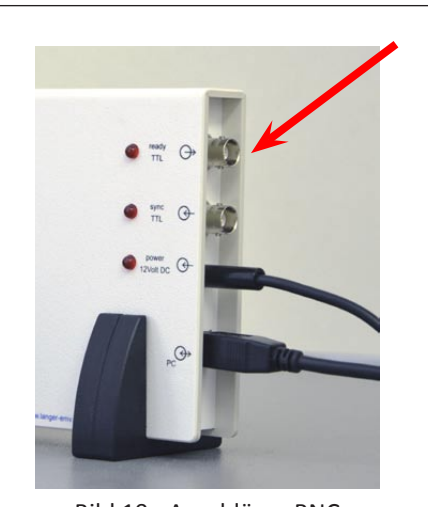

Bild 10 - Anschlüsse BNC für externe Triggerung

Steuersignale für externen Triggermodus der BPS 201:

- **ready:** Das Freigabesignal ready wird von der BPS erzeugt, wenn die BPS zum Starten eines Pulses bereit ist. Wenn das ready-Signal einen High-Pegel ausgibt, kann ein externer Trigger ausgelöst werden.
- **sync:** Der externe Triggerimpuls wird bei anliegendem Freigabesignal an die BPS abgegeben. Die BPS reagiert auf die steigende Flanke (rising edge) oder fallende Flanke (falling edge), welche in der Software eingestellt wird.
- **pulse:** Der von der Probe erzeugte Puls kann mit einer variablen Triggerverzögerung (trigger delay) ausgegeben werden.

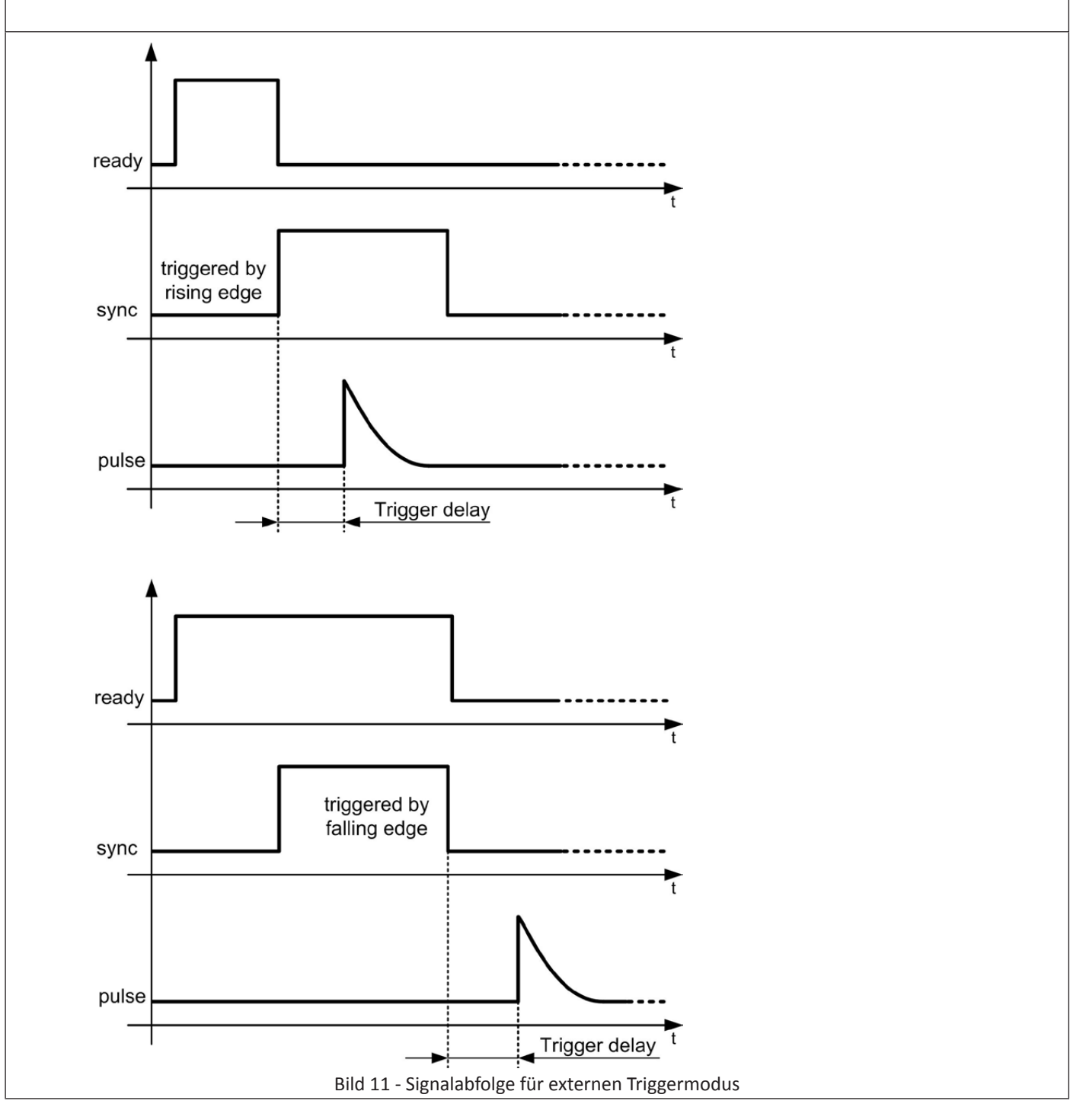

# **3** Software BPS201-Client

### 3.1 Installation

Um den Gerätetreiber zu installieren, müssen Sie Administratorrechte auf dem PC besitzen.

#### 3.1.1 Systemvorraussetzungen

- Pentium III mit mindestens 500 MHz
- 128 MB RAM
- 20 MB Festplattenspeicher
- USB port: 1.x oder höher
- Windows XP mit SP3 oder spätere Windows-Version

#### 3.1.2 BPS201 Client

- 1. Doppelklicken Sie die Installerdatei BPS201-Client-\*-win32.exe auf dem Installationsmedium.
- 2. Folgen Sie den Anweisungen während der Installation.
- 3. Fahren Sie mit der Gerätetreiberinstallation fort..

#### 3.1.3 Gerätetreiber

1. Sie finden den Gerätetreiberinstaller *CDM v2.12.00 WHQL Certified.exe* auf dem Installationsmedium und im Installationsordner des BPS201 Client(gewöhnlich *C:\Programme\BPS201-Client (version)*) im Unterordner *ftd2xx driver*.

2. Doppelklicken Sie den Gerätetreiberinstaller *CDM v2.12.00 WHQL Certified.exe* und folgen Sie den Anweisungen.

#### 3.1.4 Benutzung des BPS201 Client vorbereiten

Um den **BPS201 Client** zu starten, verbinden Sie die BPS201 mit dem PC auf die folgende Weise: 1. Verbinden Sie die BPS 201 mit der12 V Stromversorgung. Die Betriebs-LED der BPS 201 beginnt dauerhaft zu leuchten und die Status-LED beginnt zu blinken.

2. Verbinden Sie die BPS 201 mit dem PC über das USB Kabel.

#### 3.2 Programmfunktionen

#### 3.2.1 Überblick Hauptmenü

Nach dem Start der Software wird das Hauptmenü der Anwendung angezeigt (Bild 13 und 14). Es beinhaltet alle Steuerelemente die zur Steuerung der BPS 201 in ihren Betriebsarten zur Verfügung stehen. Die Betriebsarten **Pulse Mode** und **Burst Mode** wurden in Abschnitt 2.5 bereits eingeführt.

- Pulse Mode: erzeugt eine Schar von zeitlich äquidistanten Pulsen
- Burst Mode: erzeugt Pakete von zeitlich äquidistanten Pulsen

 Mode

 • Pulse Mode

 • Pulse Mode

Bild 12: Modusumschaltung

Die Bedienoberfläche (GUI) gliedert sich in:

- 1. Pulse-Konfigurierung
- 2. Trigger-Steuerung
- 3. Start / Stop

| BPS201-Client 1.7.0                                  | 🛓 BPS201-Client 1.7.0                                                                                                    |
|------------------------------------------------------|----------------------------------------------------------------------------------------------------|
| File Help                                            | File Help                                                                                                    |
| Лоde                                                 | Mode                                                                                                    |
| ) Pulse Mode 🔘 Burst Mode                            | Pulse Mode     Image: Image: Ima |
| equency                                              | Frequency                                                                                                    |
| Frequency O Period                                   | Frequency      Period                                                                                                    |
| 00 0 <u>1</u> 0.0 Hz                                 | 00 0 <u>1</u> 0.0 Hz                                                                                                    |
|                                                      | Pulse Level                                                                                                    |
| uise Level                                           |                                                                                                    |
| 130 V                                                | 130 V 510 V                                                                                                    |
| 130 V 510 V                                          | Pulse Polarity                                                                                                    |
| lse Polarity                                         | Positive      Negative      Alternating                                                                                                    |
| Positive 🔿 Negative 🔄 Alternating                    | Pulses ner Burst                                                                                                    |
| unter/Timer                                          |                                                                                                    |
| Disable                                              | 1                                                                                                    |
|                                                      | Dura Duri d                                                                                                    |
| Counter U BPS Counter: 0                             | DUISLIPERIDU                                                                                                    |
|                                                      | 10 s                                                                                                    |
| Timer 00h 00m 01.000s                                |                                                                                                    |
| · · ·                                                | Counter/Timer                                                                                                    |
| gger                                                 | Disable                                                                                                    |
| External Trigger Enable Trigger Edge Trigger Action  | Burst Counter 0                                                                                                    |
| Falling                                              |                                                                                                    |
| Rising     Single Pulse                              |                                                                                                    |
|                                                      | © Timer 00h 00m 01.00 <u>0</u> s                                                                                                    |
| igger Delay                                          | Trigger                                                                                                    |
| 000 000 100 <sup>^</sup>                             | Estand Trings Fashing                                                                                                    |
| 000ms 000μs <u>1</u> 30ns                            | External ringger chable Ingger cage Ingger Action                                                                                                    |
|                                                      | Falling     Start Bursting     Ricing     Single Burst                                                                                                    |
| Canad Durking Cinete Durke                           | Unsing Unst                                                                                                    |
|                                                      | Trigger Delay                                                                                                    |
| onnection: BPS connected Probe: P301 Status: Stopped |                                                                                                    |
|                                                      | 000ms 000µs <u>1</u> 30ns                                                                                                    |
| d 13: Bedienoberfläche Pulse Mode                    |                                                                                                    |
|                                                      | Start Bursting Single Burst                                                                                                    |
|                                                      | Connection: BPS connected Probe: P301 Status: Stopped                                                                                                    |
|                                                      |                                                                                                    |
|                                                      | Bild 14: Bedienoberfläche Burst Mode                                                                                                    |

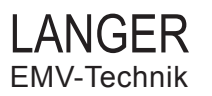

#### **3.2.2** Einstellen der Pulsfrequenz

Die Frequenz der Pulse kann im Abschnitt **Frequency** der Bedienoberfläche (Bild 15) im Bereich von 0,1 Hz bis 20 kHz (probeabhängig) eingestellt werden. Dabei werden ausschließlich für die BPS 201 gültige Werte angezeigt. Alternativ kann die Periodendauer der Puls-Folge in einem Bereich von 50 µs bis 10 s (probeabhängig) eingestellt werden. Dazu wird die entsprechende Einstellung mit den Radiobuttons über dem Textfeld aktiviert.

Während über den Slider eine grobe Frequenz- bzw. Periodendauereingabe ermöglicht wird, kann mittels der Spinbuttons eine Feineinstellung vorgenommen werden.

Das Einstellen der Frequenz- bzw. Periode ist im ungestarteten Zustand der BPS 201 sowie in der Betriebsart *Pulse Mode* jederzeit möglich.

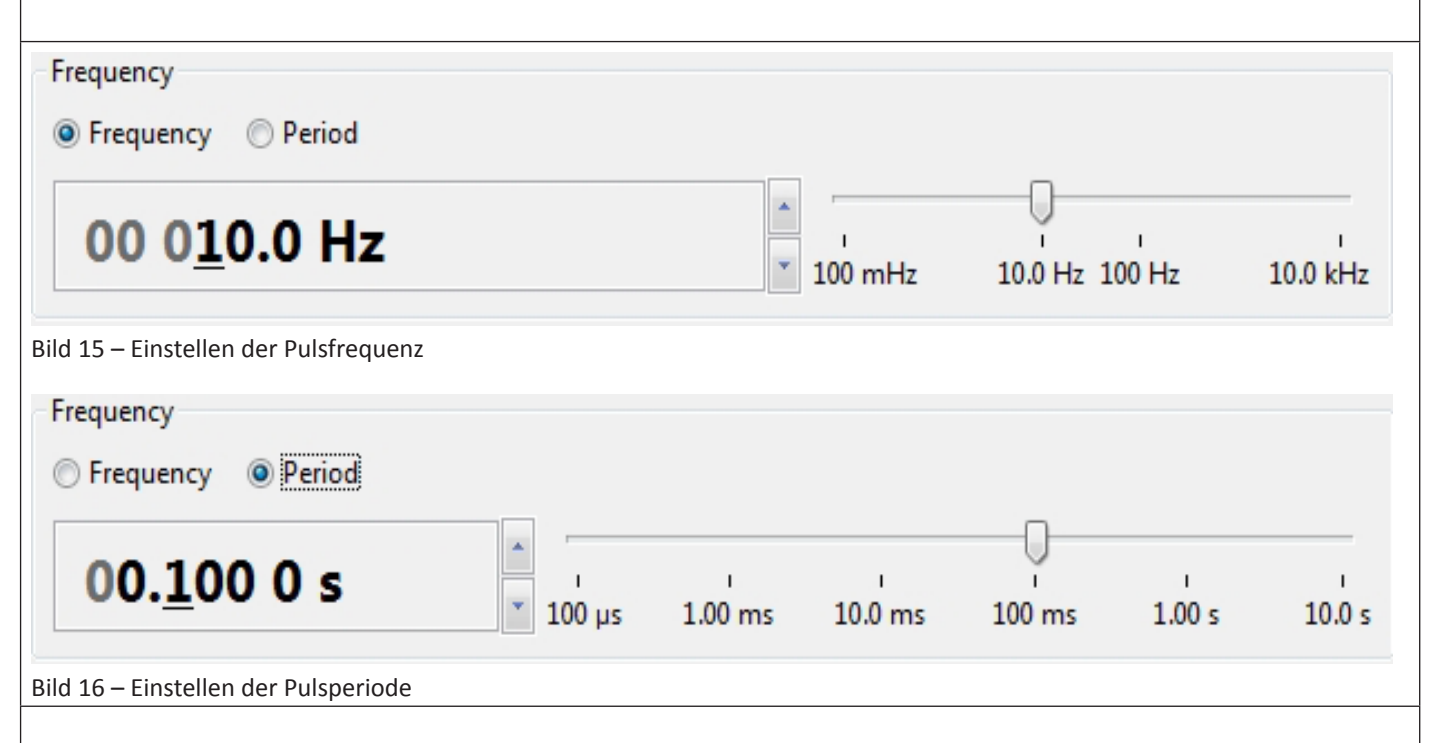

#### 3.2.3 Einstellen der Pulsspannung

Die Spannung der Pulse kann im Abschnitt **Pulse Level** der Bedienoberfläche (Bild 17) im je nach angeschlossener Probe in Volt eingestellt werden. Dabei werden ausschließlich für die jeweilige Probe gültige Werte angezeigt. Während über den Slider eine grobe Spannungseingabe ermöglicht wird, kann mittels der Spinbuttons eine Feineinstellung vorgenommen werden.

Das Einstellen der Pulsspannung ist im ungestarteten Zustand der BPS 201 sowie in den Betriebsarten *Pulse Mode* und im *Burst Mode* jederzeit möglich.

| Pulse Level              |                                         |       |
|--------------------------|-----------------------------------------|-------|
| <u>180 V</u>             | ▲ □ □ □ □ □ □ □ □ □ □ □ □ □ □ □ □ □ □ □ | 510 V |
| Bild 17 – Einstellen der | Pulsspannung                            |       |

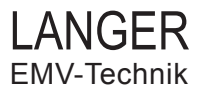

#### 3.2.4 Einstellen der Polarität

Die Polarität des erzeugten Pulses kann im Abschnitt **Pulse Polarity** eingestellt werden. Mögliche Optionen sind:

- Positive (+)
- Negative (-)
- Alternating (+/-)

Die Alternierung der Polarität der erzeugten Pulse durch das Setzen der Option **Alternating** wirkt sich in allen Betriebsarten der BPS 201 aus. Dabei entspricht die Polarität des ersten Pulses der eingestellten Polarität.

| Pulse Polarity                                                         |                                                                                                    |                                                                |
|------------------------------------------------------------------------|----------------------------------------------------------------------------------------------------|----------------------------------------------------------------|
| Positive     Negative                                                  | e 📝 Alternating                                                                                                    |                                                                |
| Bild 18 – Einstellen der                                               | Polarität                                                                                                    |                                                                |
| 3.2.5 Einstellen ein                                                   | er definerten Pulsanzahl bzw. Prüfzeit                                                                                                    |                                                                |
| Über den Bereich <b>C</b><br>Es können folgende                        | <b>ounter/Timer</b> kann eine definierte Pulsanzahl oder Prü<br>drei Modi gewählt werden:                                                                                    | fzeit eingestellt werden.                                      |
| • <i>Disable:</i> Es i<br>• <i>Pulse Count</i><br>• <i>Timer:</i> Time | st keine Counter- bzw. Timer-Bedingung aktiviert> Au<br><i>er:</i> Pulszähler aktiviert> Ausführung generiert angege<br>r aktiviert> Ausführung der Pulse bis Timerwert abge | usführung bewirkt Dauerpuls<br>ebene Pulsanzahl<br>elaufen ist |
| Counter/Timer                                                          |                                                                                                    |                                                                |
| 🔘 Burst Counter                                                        | 0                                                                                                    | BPS Counter: 0                                                 |
| 🔘 Timer                                                                | 00h 00m 01.00 <u>0</u> s                                                                                                    | BPS Timer:                                                     |
| Bild 19 – Einstellen eine                                              | s Burst-/ Pulszählers bzw. einer definierten Testzeit                                                                                                    |                                                                |

| <ul> <li>Nach Drücken des Button Start:</li> <li>Bei Aktivierung des <i>Pulse Counter</i> oder <i>Timer</i>:<br/>Herunterzählen des Zählers bzw. Timers.</li> </ul> | BPS Counter: 0          |
|----------------------------------------------------------------------------------------------------|-------------------------|
| • Bei Auswahl von <b>Disable</b>                                                                                                    | BPS Timer: 0.0 s        |
| Heraufzählen des Pulszählers und Anzeige der<br>Messzeit.                                                                                                    | Bild 20 - Zähleranzeige |

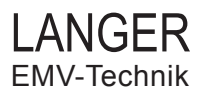

#### 3.2.6 Konfigurierung des Burst Mode

Die Burst Periode und die Anzahl der Pulse pro Burst sind zusätzliche Parameter für die Betriebsart **Burst Mode.** 

| Einstellen der Anzahl der Pulse pro Burstpaket                                                                                                    | Pulses per Burst 1 Bild 21 - Anzahl der Pulse pro Burstpaket                        |
|----------------------------------------------------------------------------------------------------|-------------------------------------------------------------------------------------|
| Die Burst Periode gibt die Wiederholzeit von<br>Burstpaket zu Burstpaket an.<br><u>Hinweise:</u><br>• Minimaler Wert ergibt sich aus:<br>BurstPeriod <sub>MIN</sub> = $\frac{1}{\text{Frequency}}$ *Pulses_per_Burst<br>or<br>BurstPeriod <sub>MIN</sub> = Period *Pulses_per_Burst<br>• Burst Periode ist zur Laufzeit änderbar | Burst Period<br><b>10 s</b><br>Bild 22 - Wiederholzeit von Burstpaket zu Burstpaket |

#### **3.2.7** Einstellen des externen Triggers

Die Steuerung des externen Triggers wird im Bereich Trigger vorgenommen.

Beim Setzen des Auswahlfeldes *External Trigger Enable* werden die weiteren Optionen im Fenster aktiviert.

- Flankentrigger: Trigger Edge
  - 1. Positiv: Trigger aktiviert bei LOW HIGH Übergang
  - 2. Negativ: Trigger aktiviert bei HIGH LOW Übergang

• Auswahl der Reaktion bei Triggerung für Modus Pulse Mode:

- 1. *Start Pulsing*: Generiert Pulse mit eingestellten Pulsparametern.
- 2. Single Pulse: Generiert einzelnen Puls mit eingestellten Pulsparametern.

• Auswahl der Reaktion bei Triggerung für Modus Burst Mode:

- 1. *Start Bursting*: Generiert Burstpakete mit eingestellten Burstparametern.
- 2. *Single Burst*: Generiert ein Burstpaket mit eingestellten Burstparametern

• Die Triggerverzögerung ist in einem 10 ns Raster von 130 ns bis 1 s einstellbar (Vgl. Abschnitt 2.6).

| Trigger                                        | Trigger Edge<br>Falling     Rising | Trigger Action<br>Start Bursting<br>Single Burst |
|------------------------------------------------|------------------------------------|--------------------------------------------------|
| 000ms 000µs <u>1</u> 30ns                      | ×<br>*                             |                                                  |
| Bild 23 – Bereich Trigger für Modus Burst Mode |                                    |                                                  |

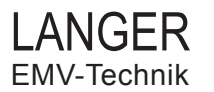

#### 3.2.8 Betriebsarten

**Einzelimpuls** 

#### Modus: Pulse Mode

Durch Drücken des Buttons *Single Pulse* (Bild 24) erzeugt die BPS 201 einen einzelnen Puls mit demeingestellten **Pulse Level** und der eingestellten Polarität. Die **Status LED** sowie die **Probe LED** der angeschlossenen Probe blinken einmal wie im Kapitel 2.3 *LED Status Informationen* dargestellt. Ist die Pulsoption *Alternating* aktiviert, wird die Polarität umgeschaltet und ein erneutes Drücken des Buttons *Single Pulse* erzeugt einen Puls mit der umgekehrten Polarität, usw. usf.

| Start Pulsing     Single Pulse       Bild 24 – Aktive Buttons: Start Pulsing und Single Pulse                                                                                                    |
|----------------------------------------------------------------------------------------------------|
| Einzelburst                                                                                                    |
| Modus: <i>Burst Mode</i>                                                                                                    |
| Durch Drücken des Buttons <i>Single Burst</i> (Bild 25) erzeugt die BPS 201 ein einzelnes Burstpaket mit den                                                                                                    |
| eingestellten Burstparametern. Die <b>Status LED</b> sowie die <b>Probe LED</b> der angeschlossenen Probe blinken<br>entsprechend der Burstanzahl wie es im Kapitel 2.3 <i>LED Status Informationen</i> dargestellt ist. Ist die |
| Burstoption Alternating aktiviert, wird die Polarität umgeschaltet und ein erneutes Drücken des Buttons                                                                                                    |
| Single Burst erzeugt ein Burstpaket mit umgekehrter Polarität, usw. usf.                                                                                                    |
| Start Bursting Single Burst                                                                                                    |
| Bild 25 – Aktive Buttons: Start Bursting und Single Burst                                                                                                    |
|                                                                                                    |
| Dauerimpulse                                                                                                    |
| Modus: <i>Pulse Mode</i>                                                                                                    |

Ist die Option **Counter / Timer** deaktiviert, so erzeugt die BPS 201 durch Drücken des Buttons **Start Pulsing** (Bild 24) kontinuierliche Prüfimpulse mit den eingestellten Pulsparametern (Frequenz, Pulsspannung und Polarität). Der Button **Start Pulsing** wird zum Button **Stop Pulsing** (Bild 26) und bricht jederzeit die Pulserzeugung der BPS 201 ab. Die **Status LED** sowie die **Probe LED** der angeschlossenen Probe blinken kontinuierlich. Ist die Burstoption **Alternating** aktiviert, wird die Polarität nach jedem Puls umgeschaltet. Die Frequenz und Pulsspannung können während des Pulsbetriebs beliebig verändert werden. In der Statuszeile des **BPS201-Client** erscheint die Statusmeldung **Status: running** (Kapitel 3.3.9 Meldungen der Statuszeile).

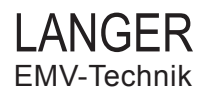

| BPS201-Client 1.7.0                   | - • •                                                             | BPS201-Client 1.7.0                                                           |                                  |
|---------------------------------------|-------------------------------------------------------------------|-------------------------------------------------------------------------------|----------------------------------|
| File Help                             |                                                                   | File Help                                                                     |                                  |
| Mode                                  |                                                                   | Mode                                                                          |                                  |
| Pulse Mode                            |                                                                   | Pulse Mode  Burst Mode                                                        |                                  |
| Frequency                             | 1                                                                 | Frequency                                                                     |                                  |
| Frequency      Period                 |                                                                   | Frequency     Period                                                          |                                  |
| 00 02 <u>0</u> .0 Hz                  | 10.0 Hz 100 Hz 10.0 kHz                                           | 00 02 <u>0</u> .0 Hz                                                          | Hz 100 Hz 10.0 kHz               |
| Pulse Level                           |                                                                   | Pulse Level                                                                   |                                  |
| 250 V                                 | 510 V                                                             | 250 V 130 V                                                                   | 510 V                            |
| Pulse Polarity                        |                                                                   | Pulse Polarity                                                                |                                  |
| Positive     Negative     Alternating |                                                                   | Positive     Negative     Alternating                                         |                                  |
| Counter/Timer                         |                                                                   | Pulses per Burst                                                              |                                  |
| Disable                               |                                                                   | 1                                                                             |                                  |
| Pulse Counter                         | BPS Counter: 0                                                    | -                                                                             |                                  |
|                                       | bi o oouncen o                                                    | Burst Period                                                                  |                                  |
| Timer 00h 00m 01.00 <u>0</u> s        | * BPS Timer:                                                      | 10 s                                                                          |                                  |
| Trigger                               |                                                                   | Counter/Timer                                                                 |                                  |
| External Trigger Enable               | Trigger Edge Trigger Action                                       | Disable                                                                       |                                  |
|                                       | <ul> <li>Falling</li> <li>Rising</li> <li>Single Pulse</li> </ul> | Burst Counter BPS BPS                                                         | Counter: 0                       |
| Trigger Delay                         |                                                                   | • Timer 00h 00m 01.00 <u>0</u> s • BPS                                        | Timer:                           |
| 000ms 000us 130ns                     | <u> </u>                                                          | Trigger                                                                       |                                  |
|                                       |                                                                   | External Trigger Enable     Trigger Edg     Enable     Trigger Edg     Define | ge Trigger Action                |
| Stop Pulsing Single Pulse             |                                                                   | <ul> <li>Rising</li> </ul>                                                    | <ul> <li>Single Burst</li> </ul> |
| Connection: BPS connected Probe: P301 | Status: Running                                                   | Time Data                                                                     |                                  |
| Bild 26 – Dauerpulse                  |                                                                   | Ingger Delay                                                                  |                                  |
| bild 20 – Dader pulse                 |                                                                   | 000ms 000µs <u>1</u> 30ns                                                     |                                  |
|                                       |                                                                   | Ston Rurrting Signale Prove                                                   |                                  |
|                                       |                                                                   | Supporting Single Burst                                                       |                                  |
|                                       |                                                                   | Connection: BPS connected Probe: P301 Status: Ru                              | unning                           |
|                                       |                                                                   | Bild 27 – Dauerburst                                                          |                                  |

#### <u>Dauerburst</u>

#### Modus: Burst Mode

Ist die Option **Counter / Timer** deaktiviert, so erzeugt die BPS 201 durch Drücken des Buttons *Start Bursting* (Bild 25) periodisch Burstpakete mit den eingestellten Burstparametern (Frequenz, Pulsspannung, Burst Periode, Pulses per Burst und Polarität). Der Button *Start Bursting* wird zum Button *Stop Bursting* (Bild 27) und bricht jederzeit die Prüfpulserzeugung der BPS 201 ab. Die *Status LED* sowie die *Probe LED* der angeschlossenen Probe blinken entspechend der Bursterzeugung. Ist die Burstoption *Alternating* aktiviert, wird die Polarität nach jedem Burstpaket umgeschaltet. Die Pulsspannung und Burst Periode können während des Burstbetriebs beliebig verändert werden. In der Statuszeile des **BPS201**-*Client* erscheint die Statusmeldung *Status: running* (Kapitel *3.3.9 Meldungen* der Statuszeile).

#### Dauerburstpulse mit definierter Anzahl oder definierte Testdauer

#### Modus: Pulse Mode / Burst Mode

Ist die Option *Counter* aktiviert, werden bei Drücken des Buttons *Start Pulsing* die eingestellte Anzahl an Prüfpulsen mit den eingestellten Pulsparametern (Pulsspannung, Frequenz und Polarität) generiert. Der Button *Start Pulsing* wird zum Button *Stop Pulsing* (Bild 29) und bricht jederzeit die Pulserzeugung der BPS 201 ab. Die *Status LED* sowie die **Probe LED** der angeschlossenen Probe blinken kontinuierlich. Ist die Option *Alternating* aktiviert, wird die Polarität nach jedem Prüfpuls umgeschaltet. Die Pulsfrequenz und –spannung können während des Pulsbetriebs beliebig verändert werden. In der Statuszeile des BPS201-Client erscheint die Statusmeldung *BPS is running*.

Ist die Option *Timer* aktiviert, werden bei Drücken des Buttons *Start Pulsing* für die eingesellte Testdauer Prüfpulse mit den eingestellten Pulsparametern (Pulsspannung, Frequenz und Polarität) generiert.

Für die Betriebsart **Burst Mode** können die oben gemachten Aussagen übernommen werden. Der Counterwert bezieht sich in diesem Modus allerdings auf volle Burstperioden. Änderbare Parameter sind die Burstspannung und die Burst Periode.

| BPS201-Client 1.   | 7.0                      |                                                       | 🛓 BPS201-Client 1. | 7.0                         | _ 0                                                                                                    |
|--------------------|--------------------------|-------------------------------------------------------|--------------------|-----------------------------|----------------------------------------------------------------------------------------------------|
| File Help          |                          |                                                       | File Help          |                             |                                                                                                    |
| Mode               |                          |                                                       | Mode               |                             |                                                                                                    |
| Pulse Mode (       | 🗇 Burst Mode             |                                                       | Pulse Mode         | 🖱 Burst Mode                |                                                                                                    |
| Frequency          |                          |                                                       | Frequency          |                             |                                                                                                    |
| Frequency C        | Period                   |                                                       | Frequency C        | Period                      |                                                                                                    |
| 00 0 <u>0</u> 1.   | 0 Hz                     | 0 mHz 10.0 Hz 100 Hz 10.0 kHz                         | 00 0 <u>0</u> 1.   | 0 Hz                        | mHz 10.0 Hz 100 Hz 10.0 kH                                                                                |
| Pulse Level        |                          |                                                       | Pulse Level        |                             |                                                                                                    |
| <u>250 V</u>       | 130 V                    | 510 V                                                 | <u>250 V</u>       | 130 V                       | 510                                                                                                    |
| Pulse Polarity     |                          |                                                       | Pulse Polarity     |                             |                                                                                                    |
| Positive ON        | legative Alternating     |                                                       | Positive ON        | egative Alternating         |                                                                                                    |
| Counter/Timer      |                          |                                                       | Counter/Timer      |                             |                                                                                                    |
| Disable            |                          |                                                       | O Disable          |                             |                                                                                                    |
| Pulse Counter      | 10                       | BPS Counter: 8                                        | O Pulse Counter    | 10                          | BPS Counter: 0                                                                                            |
| Timer              | 00h 00m 01.00 <u>0</u> s | A BPS Timer:                                          | ) Timer            | 00h 00m 1 <u>0</u> .000s    | BPS Timer: 00:00:08.313                                                                                   |
| Trigger            |                          |                                                       | Trigger            |                             |                                                                                                    |
| Trigger Delay      |                          | Falling     Start Pulsing     Rising     Single Pulse | Trigger Delay      |                             | <ul> <li>Falling</li> <li>Falling</li> <li>Start Pulsing</li> <li>Rising</li> <li>Single Pulse</li> </ul> |
| 000ms              | 000μs <u>1</u> 30ns      | A<br>V                                                | 000ms              | 000µs <u>1</u> 30ns         | A<br>V                                                                                                    |
|                    | Stop Pulsing Single P    | ulse                                                  |                    | Stop Pulsing Single Pul     | lse                                                                                                    |
| Connection: BPS of | connected Probe: P301    | Status: Running                                       | Connection: BPS of | connected Probe: P301       | Status: Running                                                                                           |
|                    |                          |                                                       |                    |                             |                                                                                                    |
| ounter/Timer       |                          |                                                       | Counter/Timer      |                             |                                                                                                    |
| Disable            |                          |                                                       | 🔿 Disable          |                             |                                                                                                    |
| Pulse Counter      | 10                       | BPS Counter: 8                                        | O Pulse Counter    | 10                          | BPS Counter: 0                                                                                            |
|                    | 001-00-01-000-           | A BDS Timer                                           | (a) Timer          | 00h 00m 10 000s             | A BPS Timer 00:00:08 313                                                                                  |
| ) Timer            | 00h 00m 01.00 <u>0</u> s | * Bronnier                                            | () find            | 0011 00111 1 <u>0</u> .0005 | * FIG. 10000000000                                                                                        |

Extern getriggerte Pulse

#### Modus: Pulse Mode / Burst Mode

Ist die Option External Trigger Enable gesetzt und der Button Start Pulsing wird gedrückt, dann:

- wird der Button *Start Pulsing* zum Button *Stop Pulsing* (Bild 30) und bricht jederzeit die Pulsspannungserzeugung durch die BPS 201 ab
- beginnt die LED ready TTL der BPS 201 zu leuchten
- wartet die BPS 201 auf ein Triggerereignis am Eingang sync TTL der BPS 201
- erscheint in der Statuszeile des BPS201-Client die Statusmeldung Status: Waiting for Trigger

Die Triggerflanke sowie die Reaktion der BPS 201 auf ein Triggerereignis können im Bereich **Trigger** für beide Betriebsarten eingestellt werden (siehe Kapitel *3.3.7 Einstellen des externen Triggers*). Die unter **Trigger Action** gewählte Reaktion auf ein am Eingang **sync TTL** der BPS 201 ausgelöstes Triggerereignis wird durchgeführt und die **Status LED** sowie die **Probe LED** der angeschlossenen Probe blinken den Parametern entsprechend (siehe Kapitel *2.3* bzw. Kapitel *2.6* Bild 9).

Ist die Option **Alternating** aktiviert, so wird die Polarität nach jedem Prüfpuls umgeschaltet. Die Pulsspannung sowie die Burst Periode können während des Pulsbetriebs beliebig verändert werden. Ist die Option **Counter** aktiviert, werden bei einem Triggerereignis die eingestellte Anzahl an Prüfpulsen durchlaufen. Dies gilt für beide Betriebsarten. Der Counterwert bezieht sich bei der Betriebsart **Burst Mode** auf die Burst Periode.

Die Triggerverzögerung ist einem 10 ns Raster von 130 ns bis 1 s einstellbar (vgl. Kapitel 2.6).

| PS201-Client 1.7   | .0                                    |                                                                                                    | BPS201-Client 1.          | 7.0                                   |                                                     |
|--------------------|---------------------------------------|----------------------------------------------------------------------------------------------------|---------------------------|---------------------------------------|-----------------------------------------------------|
| File Help          |                                       |                                                                                                    | File Help                 |                                       |                                                     |
| Mode               |                                       |                                                                                                    | Mode                      |                                       |                                                     |
| Pulse Mode         | ) Burst Mode                          |                                                                                                    | O Pulse Mode              | Burst Mode                            |                                                     |
| Frequency          |                                       |                                                                                                    | Frequency                 |                                       |                                                     |
| Frequency          | Period                                |                                                                                                    | Frequency C               | Period                                |                                                     |
| 00 0 <u>0</u> 1.0  | 0 Hz                                  | mHz 10.0 Hz 100 Hz 10.0 kHz                                                                                                    | 00 0 <u>0</u> 1.          | 0 Hz                                  | 100 mHz 10.0 Hz 100 Hz 10.0 kł                      |
| Pulse Level        |                                       |                                                                                                    | Pulse Level               |                                       |                                                     |
|                    | · · · · · · · · · · · · · · · · · · · |                                                                                                    |                           | · · · · · · · · · · · · · · · · · · · |                                                     |
| <u>250 V</u>       | * 130 V                               | 510 V                                                                                                    | <u>250 V</u>              | ▼ 130 V                               | 510                                                 |
| Pulse Polarity     |                                       |                                                                                                    | Pulse Polarity            |                                       |                                                     |
| Positive     Ne    | dative Alternating                    |                                                                                                    | Positive     N            | legative Alternating                  |                                                     |
| Counter/Timer      |                                       |                                                                                                    | Pulses per Puret          |                                       |                                                     |
| Disable            |                                       |                                                                                                    | Puises per burst          |                                       |                                                     |
| Disable            |                                       |                                                                                                    | 1                         |                                       |                                                     |
| Pulse Counter      | 10                                    | BPS Counter: 0                                                                                                    | Burst Period              |                                       |                                                     |
|                    |                                       |                                                                                                    | Buist Period              |                                       |                                                     |
| Timer              | 00h 00m 1 <u>0</u> .000s              | BPS Timer: 00:00:10.000                                                                                                    | 10 s                      |                                       |                                                     |
| Trigger            |                                       |                                                                                                    | Counter/Timer             |                                       |                                                     |
| Fxternal Trigger   | Enable                                | Trigger Edge Trigger Action                                                                                                    | O Disable                 |                                       |                                                     |
|                    |                                       | Generation     Generation      Generation     Generation     Generation |                           |                                       |                                                     |
|                    |                                       | Rising Single Pulse                                                                                                    | O Burst Counter           | 10                                    | BPS Counter: 0                                      |
|                    |                                       |                                                                                                    |                           |                                       |                                                     |
| Trigger Delay      |                                       |                                                                                                    | <ul> <li>Timer</li> </ul> | 00h 00m 10.000                        | Ds BPS Timer: 00:00:10.000                          |
| 000                | 000 100                               | *                                                                                                    |                           |                                       | · ·                                                 |
| 000ms              | 000µs <u>1</u> 30ns                   | Y                                                                                                    | Trigger                   |                                       |                                                     |
|                    |                                       |                                                                                                    | External Trigge           | er Enable                             | Trigger Edge Trigger Action                         |
|                    | Stop Pulling Cincle D                 | Ire                                                                                                    |                           |                                       | <ul> <li>Falling</li> <li>Start Bursting</li> </ul> |
|                    | Single Pu                             | 130                                                                                                    |                           |                                       | Rising Single Burst                                 |
| Connection: BPS co | onnected Probe: P301                  | Status: Waiting for Trigger                                                                                                    |                           |                                       |                                                     |
|                    | Rild 20 Triana (" R                   | ulas N4s da                                                                                                    | I rigger Delay            |                                       |                                                     |
|                    | Bild 30 – Trigger für Pi              | uise iviode                                                                                                    | 000mc                     | 000us 130ns                           | <u> </u>                                            |
|                    |                                       |                                                                                                    | oooms                     | 1 20113                               | •                                                   |
|                    |                                       |                                                                                                    |                           |                                       |                                                     |
|                    |                                       |                                                                                                    |                           | Stop Bursting                         | Single Burst                                        |
|                    |                                       |                                                                                                    | Connection: BPS of        | connected Probe: P301                 | Status: Waiting for Trigger                         |
|                    |                                       | 1                                                                                                    |                           |                                       |                                                     |

| 3.2.9 Meldungen der Statuszeile                                                                                                    |                                 |                 |  |  |
|----------------------------------------------------------------------------------------------------|---------------------------------|-----------------|--|--|
| Die Statuszeile des BPS201-Client z                                                                                                    | eigt:                           |                 |  |  |
| <ol> <li>Status der USB Verbindung zur BPS 201</li> <li><i>Connection: BPS disconnected</i></li> <li><i>Connection: BPS connected</i></li> </ol> |                                 |                 |  |  |
| 2. Status der automatischen Probee<br>- <b>No Probe detected</b><br>- <b>P</b> xyz <b>detected</b>                                               | erkennung                       |                 |  |  |
| 3. Betriebsart der BPS 201<br>- <i>Status: stopped</i><br>- <i>Status: running</i><br>- <i>Status: Waiting for Trigger</i>                       |                                 |                 |  |  |
| Connection: BPS not connected                                                                                                    |                                 |                 |  |  |
| Bild 32 – Keine USB Verbindung zur BPS                                                                                                    |                                 |                 |  |  |
| Connection: BPS connected                                                                                                    | Probe: No Probe                 |                 |  |  |
| Bild 33– BPS 201 verbunden, aber keine Pr                                                                                                    | robe erkannt                    |                 |  |  |
| Connection: BPS connected                                                                                                    | Probe: P201                     | Status: Stopped |  |  |
| Bild 34 – BPS 201 verbunden und Probe P2                                                                                                    | 201 erkannt, aber BPS 201 gesto | oppt            |  |  |

| 3.2.10 Menüs                                                                                                    |                                                                               |  |  |
|----------------------------------------------------------------------------------------------------|-------------------------------------------------------------------------------|--|--|
| Menü                                                                                                    | Beschreibung                                                                  |  |  |
| FILE                                                                                                    |                                                                               |  |  |
| • EXIT                                                                                                    | Funktion zum Beenden des BPS201-Client.                                       |  |  |
| File     Help       Exit       Bild 35 – File Menü                                                                          |                                                                               |  |  |
| HELP<br>• HARDWARE INFO                                                                                                    | Anzeige von Hardwareinformationen zur BPS 201 und ihrer angeschlossenen Probe |  |  |
| • ABOUT                                                                                                    | Softwareinformationen / Link unter: www.langer-emv.de                         |  |  |
| • Manual                                                                                                    | Anzeige der Bedienungsanleitung.                                              |  |  |
| File       Help         Moc       Hardware Info         P       About         Freq       Manual         Bild 36 – Help Menü |                                                                               |  |  |

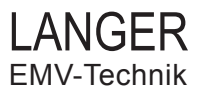

#### 3.2.11 Fernsteuerbefehle

Die Funktionen der BPS 201 können auch über deren USB Interface ferngesteuert werden. Eine Vielzahl an Fernsteuerbefehlen sind verfügbar, welche in Ihre Software durch Einbindung der *bps201\_5.dll* aus dem Installations-CD Unterverzeichnis *dll* integriert werden können. So können Sie Ihre eigene Anwendung zur Kontrolle der BPS 201 schreiben oder die BPS 201 in schon bestehende Anwendungen einbinden.

Die folgenden Fernsteuerbefehle sind verfügbar:

#### int bps\_init()

Initialisiert eine exklusive USB Verbindung zur BPS 201 und initialisiert die BPS 201.

Anmerkungen

 warten Sie mindestens 2 Sekunden um sicherzustellen, dass die Initialisierungsroutine beendet ist
 stellen Sie den Aufruf dieser Funktion sicher, bevor Sie irgendeine andere Funktion aufrufen, da diese andernfalls ungültige Informationen zurückgeben

Rückgabewerte -1: Fehler 0: alles ok

int bps\_close()

Schließt die exklusive USB Verbindung zur BPS 201.

Anmerkungen

- stellen Sie den Aufruf dieser Funktion beim Beenden sicher, da die USB Verbindung sonst nicht geschlossen wird und die BPS 201 von anderen Programmen nicht genutzt werden kann

Rückgabewerte -1: Fehler 0: alles ok

#### int bps\_control(int state)

BPS 201 Steuerung

Parameter state 0: Start Puls 1: Stopp Puls 2: Einzelausführung

Rückgabewerte -1: falscher Parameter 0: alles ok

#### int bps\_get\_status()

Hole den Status der BPS 201.

Rückgabewerte

-2: Fehler

-1: nicht verbunden

0: gestoppt

1: Einzelausführung

2: laufend

3: auf den Trigger wartend

#### int bps\_get\_alternating()

Hole alternierenden Polaritätsmodus.

Rückgabewerte -1: Fehler 0: ausgeschaltet

1: eingeschaltet

#### int bps\_get\_burst\_period\_max\_ms()

Hole Burstperiodenmaximum in Millisekunden.

#### Rückgabewerte

-1: Fehler sonst: aktuelles Burstperiodenmaximum in Millisekunden

#### int bps\_get\_burst\_period\_min\_ms()

Hole Burstperiodenminimum in Millisekunden.

Rückgabewerte -1: Fehler sonst: aktuelles Burstperiodenminimum in Millisekunden

#### int bps\_get\_burst\_period\_ms()

Hole Burstperiode in Millisekunden.

Rückgabewerte -1: Fehler sonst: aktuelle Burstperiode in Millisekunden

#### int bps\_get\_pulse\_counter\_init()

Hole Initialwert des Pulszählers.

Rückgabewerte -1: Fehler 0: deaktiviert sonst: Initialwert des Pulszählers

#### int bps\_get\_burst\_counter\_init()

Hole Initialwert des Burstzählers.

Rückgabewerte -1: Fehler 0: deaktiviert sonst: Initialwert des Burstzählers

#### int bps\_get\_pulse\_counter()

Hole Wert des Pulszählers.

Rückgabewerte -1: Fehler sonst: Wert des Pulszählers

#### int bps\_get\_burst\_counter()

Hole Wert des Burstzählers.

Rückgabewerte -1: Fehler sonst: Wert des Burstzählers

#### int bps\_get\_counter\_mode()

Hole Modus des Pulszählers.

Rückgabewerte -1: Fehler 0: deaktiviert 1: Zähler 2: Zeitmesser

#### int bps\_get\_pulse\_level\_index()

Hole Pulslevelindex beginnend bei 0.

Rückgabewerte -1 : Fehler sonst: aktueller Pulslevelindex

#### char\* bps\_get\_level\_unit()

Hole Leveleinheit.

Rückgabewerte: 'V', 'kV': Volt oder Kilovolt

#### int bps\_get\_pulse\_polarity()

Hole Pulsepolarität.

Rückgabewerte -1: Fehler 0: negativ 1: positiv

#### char\* bps\_get\_probename()

Hole Probename.

Rückgabewerte 'No Probe': keine Probe angeschlossen sonst: aktueller Probename

#### int bps\_get\_probeid()

Hole Probe-ID.

Rückgabewerte -1: keine Probe angeschlossen sonst: aktuelle Probe-ID

#### char\* bps\_get\_probetype()

Hole Probetype.

Rückgabewerte '---': keine Probe angeschlossen sonst: aktueller Probetype

#### char\* bps\_get\_probemanufacturer()

Hole Probehersteller.

Rückgabewerte '---': keine Probe angeschlossen sonst: aktueller Probehersteller

#### char\* bps\_get\_probehardwareversion()

Hole Probehardwareversion.

Rückgabewerte '---': keine Probe angeschlossen sonst: aktuelle Probehardwareversion

#### char\* bps\_get\_probefirmwareversion()

Hole Probefirmwareversion.

Rückgabewerte '---': keine Probe angeschlossen sonst: aktuelle Probefirmwareversion

#### char\* bps\_get\_probeserial()

Hole Probeserial

Rückgabewerte '---': keine Probe angeschlossen sonst: aktuelle Probeserial

#### char\* bps\_get\_bpstype()

Hole BPS-Typ.

Rückgabewerte '---': keine BPS angeschlossen sonst: BPS-Typ

#### char\* bps\_get\_bpsmanufacturer()

Hole BPS-Hersteller.

Rückgabewerte '---': keine BPS angeschlossen sonst: BPS-Hersteller

#### char\* bps\_get\_bpshardwareversion()

Hole BPS-Hardwareversion.

Rückgabewerte '---': keine BPS angeschlossen sonst: BPS-Hardwareversion

#### char\* bps\_get\_bpsfirmwareversion()

Hole BPS-Firmwareversion.

Rückgabewerte '---': keine BPS angeschlossen sonst: BPS-Firmwareversion

#### char\* bps\_get\_bpsserial()

Hole BPS-Serial.

Rückgabewerte '---': keine BPS angeschlossen sonst: BPS-Serial

#### int bps\_get\_pulse\_burst\_mode()

Hole Puls- oder Burstmodus.

Rückgabewerte -1: Fehler 0: Pulsmodus 1: Burstmodus

#### int bps\_get\_pulse\_level\_count()

Hole Anzahl der möglichen Pulslevels.

Rückgabewerte -1: Fehler sonst: Anzahl der Pulslevels

#### int bps\_get\_pulse\_levels(double\* levels, int size)

Hole mögliche Pulslevels.

Rückgabewerte -1: Puffer zu klein (nutze bps\_get\_pulse\_level\_count) 0: ok

#### int bps\_get\_pulse\_period\_max\_10ns()

Hole Pulsperiodenmaximum in 10-Nanosekundenschritten.

Rückgabewerte -1: Fehler sonst: Pulsperiodenmaximum in 10-Nanosekundenschritten

#### int bps\_get\_pulse\_period\_min\_10ns()

Hole Pulsperiodenminimum in 10-Nanosekundenschritten.

Rückgabewerte -1: Fehler sonst: Pulsperiodenminimum in 10-Nanosekundenschritten

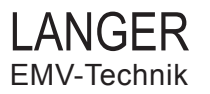

#### int bps\_get\_pulse\_period\_10ns()

Hole Pulseperiode in 10-Nanosekundenschritten.

Rückgabewerte -1: Fehler sonst: aktuelle Pulseperiode in 10-Nanosekundenschritten

#### int bps\_get\_pulses\_per\_burst()

Hole Anzahl der Pulse je Burst für den Burstmodus.

Rückgabewerte -1: Fehler sonst: Pulse je Burst

#### int bps\_get\_timer\_init\_ms()

Hole Pulszeitmesserinitialwert in Millisekunden.

Rückgabewerte -1: Fehler 0: deaktiviert

#### int bps\_get\_timer\_ms()

Hole Pulszeitmesserwert in Millisekunden.

Rückgabewerte -1: Fehler sonst: Pulszeitmesserwert in Millisekunden

#### int bps\_get\_trigger\_delay\_max\_10ns()

Hole Triggerverzögerungsmaximum in 10-Nanosekundenschritten.

Rückgabewerte -1: Fehler sonst: Triggerverzögerungsmaximum in 10-Nanosekundenschritten

# int bps\_get\_trigger\_delay\_min\_10ns()

Hole Triggerverzögerungsminimum in 10-Nanosekundenschritten.

Rückgabewerte

-1: Fehler

sonst: Triggerverzögerungsminimum in 10-Nanosekundenschritten

# int bps\_get\_trigger\_delay\_10ns()

Hole Triggerverzögerung in 10-Nanosekundenschritten.

Rückgabewerte -1: Fehler sonst: Triggerverzögerung in 10-Nanosekundenschritten

# int bps\_set\_alternating(int alternate)

Setze Alternierendepolaritätsmodus.

Parameter alternate 0: deaktiviere Alternierendepolaritätsmodus 1: aktiviere Alternierendepolaritätsmodus

Rückgabewerte 0: alles ok

# int bps\_set\_burst\_period\_ms(int period)

Setze Burstperiode in Millisekunden.

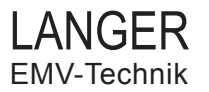

#### int bps\_set\_pulse\_counter\_init(int counter)

Setze Pulszählerinitialwert.

Parameter counter 0: deaktiviere Pulszähler

Rückgabewerte -1: Fehler 0: alles ok

#### int bps\_set\_burst\_counter\_init(int counter)

Setze Burstzählerinitialwert.

Parameter counter 0: deaktiviere Burstzähler

Rückgabewerte -1: Fehler 0: alles ok

#### int bps\_reinit\_remaining\_counters()

Reinitialisiere Burst- und Pulsezähler mit ihren Initialwerten.

Rückgabewerte -1: Fehler 0: alles ok

#### int bps\_set\_counter\_mode(int mode)

Setze Pulsezählermodus.

Parameter mode 0: deaktiviert 1: Zähler 2: Zeitmesser

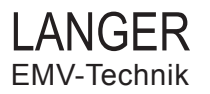

#### int bps\_set\_pulse\_level\_index(int levelindex)

Setze Pulselevelindex beginnend bei 0.

Rückgabewerte -1: Fehler 0: alles ok

#### int bps\_set\_pulse\_polarity(int polarity)

Setze Pulsepolarität.

Parameter polarity 0: negativ sonst: positiv

Rückgabewerte -1: Fehler 0: alles ok

#### int bps\_set\_pulse\_burst\_mode(int mode)

Setze Pulse mode or Burst mode.

Parameter mode 0: pulse mode sonst: burst mode

Rückgabewerte -1: Fehler 0: alles ok

#### int bps\_set\_pulse\_period\_10ns(int period)

Setze Pulse Period in 10 nano seconds.

#### int bps\_set\_pulses\_per\_burst(int pulses)

Setze Anzahl der Pulse je Burst im Burstmodus.

Rückgabewerte -1: Fehler 0: alles ok

#### int bps\_set\_timer\_init(int timer)

Setze initialen Pulszeitgeber in Millisekunden.

Rückgabewerte -1: Fehler 0: alles ok

#### int bps\_reinit\_remaining\_timer()

Reinitialisiere Zeitgeberwert mit Initialwert.

Rückgabewerte -1: Fehler 0: alles ok

#### int bps\_set\_trigger\_config\_mode(int enabled, int edge, int action)

Konfiguriere den Trigger.

Parameter enabled 0: deaktiviere Trigger 1: aktiviere Trigger

Parameter edge 0: fallende Flanke 1: steigende Flanke

Parameter action 0: starte Pulse oder Bursts (abhängig vom Puls- oder Burstmodus) 1: Einzelpuls- oder -burst (abhängig vom Puls- oder Burstmodus)

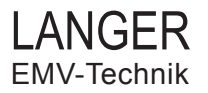

#### int bps\_set\_trigger\_delay\_10ns(int delay)

Setze Triggerverzögerung in 10 Nanosekunden.

Rückgabewerte -1: Fehler 0: alles ok

#### char\* bps\_get\_error\_msg()

Hole den Fehlertext für den letzten Fehler.

Rückgabewerte 'text': Fehlertext

# 4 Sicherheit und Gewährleistung

Dieses Produkt richtet sich nach den Anforderungen der folgenden Bestimmungen der europäischen Union: 2004/108/EG (EMV-Richtlinie) und 2006/95/EG (Niederspannungsrichtlinie)

### 4.1 Sicherheitshinweise

Wenn Sie ein Produkt der LANGER EMV-Technik GmbH nutzen, bitte beachten Sie die folgenden Sicherheitshinweise, um sich selbst gegen elektrischen Schlag oder das Risiko einer Verletzung zu schützen:

- Lesen und befolgen Sie die Bedienungsanleitung und bewahren Sie diese für die spätere Nutzung an einem sicheren Ort auf.
- Die Anwendung des Gerätes ist von auf dem Gebiet der EMV sachkundigen und für diese Arbeiten unter Einfluss von Störspannungen und Burstfeldern (elektrisch und magnetisch) geeignetem Personal auszuführen. Auszuschließende Personen sind z.B. Träger von Herzschrittmachern.
- Befolgen Sie die Sicherheitshinweise und Warnungen auf dem Produkt.
- Machen Sie vor der Nutzung eines Produktes der LANGER EMV-Technik GmbH eine Sichtprüfung.
- Lassen Sie nicht ein Produkt der Langer EMV-Technik GmbH während der Funktion unüberwacht.
- Lesen Sie die Erläuterungen der Symbole auf dem Produkt in der Bedienungsanleitung.
- Das Produkt der LANGER EMV-Technik GmbH darf nur für Anwendungen genutzt werden, für die es vorgesehen ist. Jede andere Nutzung ist nicht erlaubt.
- Schalten Sie das Produkt der LANGER EMV-Technik GmbH nicht ein, bevor es nicht komplett aufgebaut ist.
- Beschädigte Verbindungskabel sind sehr gefährlich!
- Achtung: Für die Zerstörung von Prüflingen kann keine Haftung übernommen werden!

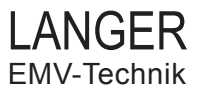

#### 4.2 Sicherheitssymbole

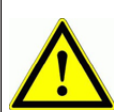

Dieses Symbol im Zusammenhang mit einem anderen Symbol, Endgerät oder Betriebsgerät zeigt dem Anwender den Verweis zur Erklärung in der Bedienungsanleitung um Verletzungen oder Schaden mit dem Produkt der LANGER EMV-Technik GmbH zu vermeiden.

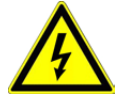

Dieses ACHTUNG Symbol zeigt eine potentiell gefährliche Situation an, welche durch das Ignorieren von kleinen Beschädigungen am Produkt der LANGER EMV-Technik GmbH resultiert.

#### 4.3 Gewährleistung

Wir werden jeden Fehler aufgrund fehlerhaften Materials oder fehlerhafter Herstellung während der gesetzlichen Gewährleistungsfrist beheben, entweder durch Reparatur oder mit der Lieferung von Ersatzteilen. Die Gewährleistungsfrist ist Gegenstand des zutreffenden Gesetzes in dem Land, in welchem das Produkt der LANGER EMV-Technik GmbH erworben wurde.

Die Gewährleistung gilt nur unter folgenden Bedingungen:

- Das Produkt der LANGER EMV-Technik GmbH wird sorgfältig behandelt.
- Der Bedienungsanleitung wird Folge geleistet.
- Es ist erforderlich, nur Orginalersatzteile zu verwenden.
- Externe Komponenten (Stromversorgung...) haben separate Gewährleistungsbedingungen welche auf den jeweiligen Hersteller zutreffen.

Die Gewährleistung verfällt, wenn:

- Reparaturversuche am Produkt der LANGER EMV-Technik GmbH gemacht wurden.
- das Produkt der LANGER EMV-Technik GmbH verändert wurde.
- das Produkt der LANGER EMV-Technik GmbH nicht korrekt verwendet wurde.

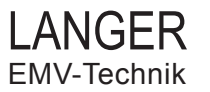

# 5 Technische Daten

#### BPS 201 - Burst Power Station für die Burst-Probes

| Maße (Breite/Höhe/Tiefe)    | 175/122/61 (mm)                                                   |
|-----------------------------|-------------------------------------------------------------------|
| Gewicht                     | 0.38 kg                                                           |
| Ansteuerung / Signalausgabe | USB                                                               |
| Software                    | Programm BPS201-Client                                            |
| Versorgungsspannung         | 12 V DC                                                           |
| Puls - Frequenzbereich      | 0.1 Hz - 20 kHz                                                   |
| Puls - Spannungsbereich     | je nach angeschlossener Probe<br>Polarität: +/- oder alternierend |
| Externer Trigger            | TTL (5 V), max. 16.6 kHz<br>Anschluss: BNC                        |
| Triggerverzögerung          | variabel, min. 130 ns                                             |
| Synchronisationsausgang     | TTL (5 V)<br>Anschluss: BNC                                       |
|                             |                                                                   |

#### Probes P201/P211

|                 | Probe 201    | Probe 211    |  |
|-----------------|--------------|--------------|--|
| Impulsspannung  | +/- 5 – 35 V | +/- 0.5 –5 V |  |
| Pulsform        | 1.5 / 5 ns   |              |  |
| Koppelkapazität | 1.2 μF       |              |  |
| Innenwiderstand | ca. 1 Ohm    |              |  |
| Induktivität    | ca. 2 nH     |              |  |
|                 |              |              |  |

#### Probes P301/P311

|                 | Probe 301       | Probe 311     |  |  |
|-----------------|-----------------|---------------|--|--|
| Impulsspannung  | +/- 140 - 500 V | +/- 5 - 140 V |  |  |
| Pulsform        | 1.5 / 20 ns     |               |  |  |
| Koppelkapazität | 18 pF           |               |  |  |
| Innenwiderstand | ca. 100 Ohm     |               |  |  |
| Induktivität    | ca. 50 nH       |               |  |  |